# New Hire Benefits User Guide

**Note:** This guide is meant to help you navigate the system to complete any benefits tasks you may be assigned. Tasks in the below examples may not match what you have been assigned, however the general steps to complete your tasks should be the same. Please only refer to the screenshots for Examples of what you are looking for within the system rather than expecting an exact mirror image of your individually assigned tasks/questions.

**Changes to Forms:** you can change your elections to the benefits forms up until you sign them. To do so you will need to go back to the questionnaire items and change your answers to the appropriate fields you wish to update.

**Prior to signing the forms:** you should double check the answers to the benefits section in your questionnaire task previously completed.

## For screenshots examples please see below.

 When you log into your onboarding account you will see previously completed tasks in green and pending tasks in red. Failure to complete the SF-2809 forms will result in waived FEHB. NOTE: Your Tasks may vary from the examples in this guide.

| Task Name                                   | May show incomplete if you did not answer | Due        | Completed  |
|---------------------------------------------|-------------------------------------------|------------|------------|
| 🕑 Complete New Hire Questionnaire 🌽         | all questions                             |            | 10/04/2022 |
| 🕑 **SF-61 - Appointment Affidavit           |                                           | 12/06/2021 | 12/06/2021 |
| SF-181 - Ethnicity and Race Identificati    | on                                        | 12/07/2021 | 12/06/2021 |
| SF-256 - Self-Identification of Disability  |                                           | 12/07/2021 | 12/06/2021 |
| S Applicant upload Supporting documentati   | on for Citizenship                        | 12/09/2021 | 10/04/2022 |
| C Applicant upload Supporting documentati   | on for 19                                 | 12/09/2021 | 10/04/2022 |
| S **OF-306 - Declaration for Federal Emplo  | pyment                                    | 12/09/2021 | 12/06/2021 |
| S I-9 - Employment Eligibility Verification |                                           | 12/12/2021 | 10/04/2022 |
| SF-1199A-Direct Deposit Sign-up Form        |                                           | 12/15/2021 | 12/06/2021 |
| **W-4 - Federal Tax Withholding Allowand    | ce Certificate                            | 12/15/2021 | 12/06/2021 |
| **SF-2809 - Employee Health Benefits El     | ection                                    | 02/04/2022 |            |
| O **SF-2817 - Federal Employees' Group L    | ife Insurance Election                    | 02/04/2022 |            |

2. When you access your onboarding account on/after EOD you will see all tasks assigned to you. Your previous task of "Complete New Hire Questionnaire" will show incomplete if you did not previously answer the benefits question. You first need to go into the questionnaire to complete the benefits questionnaire items are pending, or review the previous answers for accuracy.

| IRS Careers                                                                                                    | n <del>Resources Specialist (DO NOT DELETE-</del><br>e: GS-0201-12<br>nnati, Ohio                                                 | USED FOR TRAINING)                                                               |
|----------------------------------------------------------------------------------------------------|----------------------------------------------------------------------------------------------------|----------------------------------------------------------------------------------|
| Tasks                                                                                                    | 0                                                                                                    | - Incomplete 🕑 - Complete                                                        |
| The tasks below have been assigned by Human Resources to communicate the required inform<br>Name for each individual task to view the instructions provided by Human Resources and mark<br>or Continue working on the task. Note the due date for each assignment, and track your progre<br>Task Name                                                                         | ation and actions necessary for you to ente<br>the task as complete. Some tasks have qui<br>ss by referencing the completed date. | r on duty. Click the Task<br>ck links that allow you to Start<br>Completed       |
| Complete New Hire Questionnaire                                                                                                    |                                                                                                    |                                                                                  |
| C **SE 61 Appointment Affidavit                                                                                                    | 12/06/2021                                                                                                    | 12/06/2021                                                                       |
| **SF-61 - Appointment Affidavit     **SF-181 - Ethnicity and Race Identification                                                                                                    | 12/06/2021                                                                                                    | 12/06/2021                                                                       |
| **SF-61 - Appointment Affidavit      **SF-181 - Ethnicity and Race Identification      **SF-256 - Self-Identification of Disability                                                                                                    | 12/06/2021<br>12/07/2021<br>12/07/2021                                                                                            | 12/06/2021<br>12/06/2021<br>12/06/2021                                           |
| <ul> <li>**SF-61 - Appointment Affidavit</li> <li>**SF-181 - Ethnicity and Race Identification</li> <li>**SF-256 - Self-Identification of Disability</li> <li>**OF-306 - Declaration for Federal Employment</li> </ul>                                                                                                    | 12/06/2021<br>12/07/2021<br>12/07/2021<br>12/09/2021                                                                              | 12/06/2021<br>12/06/2021<br>12/06/2021<br>12/06/2021                             |
| <ul> <li>**SF-61 - Appointment Affidavit</li> <li>**SF-181 - Ethnicity and Race Identification</li> <li>**SF-256 - Self-Identification of Disability</li> <li>**OF-306 - Declaration for Federal Employment</li> <li>**SF-1199A-Direct Deposit Sign-up Form</li> </ul>                                                                                                    | 12/06/2021<br>12/07/2021<br>12/07/2021<br>12/09/2021<br>12/15/2021                                                                | 12/06/2021<br>12/06/2021<br>12/06/2021<br>12/06/2021<br>12/06/2021               |
| <ul> <li>**SF-61 - Appointment Affidavit</li> <li>**SF-181 - Ethnicity and Race Identification</li> <li>**SF-256 - Self-Identification of Disability</li> <li>**OF-306 - Declaration for Federal Employment</li> <li>**SF-1199A-Direct Deposit Sign-up Form</li> <li>**W-4 - Federal Tax Withholding Allowance Certificate</li> </ul>                                         | 12/06/2021<br>12/07/2021<br>12/07/2021<br>12/09/2021<br>12/15/2021<br>12/15/2021<br>12/15/2021                                    | 12/06/2021<br>12/06/2021<br>12/06/2021<br>12/06/2021<br>12/06/2021<br>12/06/2021 |
| <ul> <li>**SF-61 - Appointment Affidavit</li> <li>**SF-181 - Ethnicity and Race Identification</li> <li>**SF-256 - Self-Identification of Disability</li> <li>**OF-306 - Declaration for Federal Employment</li> <li>**SF-1199A-Direct Deposit Sign-up Form</li> <li>**SF-1199A-Direct Deposit Sign-up Form</li> <li>**SF-2809 - Employee Health Benefits Election</li> </ul> | 12/06/2021<br>12/07/2021<br>12/07/2021<br>12/09/2021<br>12/15/2021<br>12/15/2021<br>02/04/2022                                    | 12/06/2021<br>12/06/2021<br>12/06/2021<br>12/06/2021<br>12/06/2021<br>12/06/2021 |

### 3. Click on the benefits questionnaire to answer/review all questions in those sections.

| Questionnaires To Complete |          |        |
|----------------------------|----------|--------|
| Questionnaire Name         | Status   | Action |
| C Biographic Information   | Complete | Update |
| C Employment Information   | Complete | Update |
| C Background Information   | Complete | Update |
| Compensation Information   | Complete | Update |
| C Benefits Information     | Complete | Update |

- 4. Click save and continue at the bottom of the page of each section as you complete the questions. Then click "continue" to go back to the questionnaire item list to start the next section. (the following are examples of the types of questions you will want to check or complete.)
  - a. NOTE: Some questions depending on how you answer them may cause more questions to appear. You must fill out any questions available until all required questions are complete.

| Benefits Information                                                                                                    | C = Incomplete C = Complete * = Required                                                                                                    |
|----------------------------------------------------------------------------------------------------|----------------------------------------------------------------------------------------------------|
| C Health Insurance C Life Insurance                                                                                                    |                                                                                                    |
|                                                                                                    |                                                                                                    |
| The Federal Employees Health Benefits (FEHB) Program offers various options for health benefits plan co<br>effective date of your appointment to elect or waive health benefits. If you do not elect health benefits durin<br>annual open season, which runs from mid-November through mid-December of each year. For more inforr<br>Healthcare on the OPM website.<br>Do you want to receive Federal Employee Health Benefits (FEHB)? * | verage for you and family members. You have 60 days from the<br>ng this 60 day period, you can elect coverage during the FEHB<br>nation about FEHB plans and enrollment codes, read about<br>No to<br>will<br>are<br>right |
| Please answer the following questions regarding any health insurance plans you may be covered under.                                                                                                    | sins.                                                                                                    |
| <ul> <li>What health coverage do you currently have (choose all that apply)? *</li> <li>Medicare - Part A</li> <li>Medicare - Part B</li> </ul>                                                                                                    |                                                                                                    |
| C Health Insurance                                                                                                    |                                                                                                    |
| By law, unless you waive all coverage or are ineligible, you are automatically covered for Basic Life Insuranc<br>Employees' Group Life Insurance (FEGLI), you may (1) do nothing and have Basic automatically, (2) elect B<br>insurance coverage.                                                                                                    | <mark>ce as an employee.</mark> When you first become eligible for Federal<br>Basic and any or all of the options, or (3) waive all life                                                                                   |
| Would you like to receive Federal Employees' Group Life Insurance (FEGLI)? • Answeri<br>Yes<br>No                                                                                                    | ng no to this question will result<br>iving your life insurance benefit.                                                                                                    |
| As a new employee, you may elect or retain any of the following optional coverages. By electing any of thes<br>pay the full cost. If you do not elect any optional coverages at this time, your ability to enroll in the optional c<br>enrollment restrictions for each of the FEGLI coverages, review the FEGLI Program Booklet. You have 60 d.<br>Optional coverages.                                                                  | e coverage, you authorize deductions from your paycheck to<br>overages is strictly limitted. For more details on the cost and<br>ays from the date of your appointment to elect any of the                                 |
| Select which Optional FEGLI coverage you elect and authorize deductions from paycheck to pay the full cos<br>do not check any of the boxes below) Option A - Standard Option B - Additional Option C - Family                                                                                                    | st? (If you do not want to elect any of the Optional coverages,                                                                                                    |

5. Once all questionnaire items are complete you can hit the "Close" button at the bottom of the page. This will return you to your task list where you are now able to sign and submit your benefits forms. Click on the hyper link for the form you need to sign from the task list then again in the new window that appears.

| SF-1199A-Direct Deposit Sign-up Form                         | 12/15/2021 | 12/06/2021 |
|--------------------------------------------------------------|------------|------------|
| **W-4 - Federal Tax Withholding Allowance Certificate        | 12/15/2021 | 12/06/2021 |
| C **SF-2809 - Employee Health Benefits Election              | 02/04/2022 |            |
| **SF-2817 - Federal Employees' Group Life Insurance Election | 02/04/2022 |            |

#### Instructions

Sign and Submit after EOD

Close

The Federal Employees Health Benefits (FEHB) Program offers various options for health benefits plan coverage for you and family members. You have 60 days from the effective date of your appointment to elect or waive health benefits. If you do not elect health benefits during this 60-day period, you can elect coverage during the FEHB annual open season, which runs from mid-November through mid-December of each year. For more information about FEHB plans and enrollment codes, read about Healthcare on the OPM website.

This form will be completed and submitted to the IRS at a later date. Until then, this task will stay red and will not affect your eligibility to continue the hiring process. Your benefits counselor will instruct you to access the form for signature and submission when the time is appropriate.

| Form Name                                         | Next Action                                         |
|---------------------------------------------------|-----------------------------------------------------|
| • SF 2809: Employee Health Benefits Election Form | Review, Sign, and Submit Form to HR after First Day |

6. **Review the form for accuracy** then Click the "Confirm Button" Then Click "Sign and Submit after EOD"

| are an annuitant who is reemployed in the Federal rament. You are enrolling in an FEHB plan as an area while your error enrolling in the rame over or a second under your error of the second second s |
|----------------------------------------------------------------------------------------------------|
|                                                                                                    |
| ee the PDF form in the window above, please view                                                                                                    |
|                                                                                                    |
|                                                                                                    |
|                                                                                                    |

I have reviewed the information for the form displayed and I consent that the information is accurate and true. By signing, as applicable, and / or submitting this form electronically, I acknowledge my approval of the information being submitted. I understand that an electronic signature is equivalent to signing the form. I understand there are legal implications if information has been stated fraudulently. I consent to the electronic release of information as appropriate.

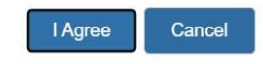

8. Once the form reflects the green checkmark click the "Close" button to return to the task list once again.

#### Task Name

\*\*SF-2809 - Employee Health Benefits Election

#### Instructions

The Federal Employees Health Benefits (FEHB) Program offers various options for health benefits plan coverage for you and family members. You have 60 days from the effective date of your appointment to elect or waive health benefits. If you do not elect health benefits during this 60-day period, you can elect coverage during the FEIIB annual open season, which runs from mid-November through mid-December of each year. For more information about FEHB plans and enrollment codes, read about Healthcare on the OPM website.

This form will be completed and submitted to the IRS at a later date. Until then, this task will stay red and will not affect your eligibility to continue the hiring process. Your benefits counselor will instruct you to access the form for signature and submission when the time is appropriate.

| Form Name                                       | Next Action |
|-------------------------------------------------|-------------|
| SF 2809: Employee Health Benefits Election Form | Complete    |
| Completion Date                                 |             |
|                                                 |             |
| 10/04/2022                                      |             |
| 10/04/2022                                      |             |

#### 9. Follow the same process to sign and submit any remaining forms indicated by the red squares.

The tasks below have been assigned by Human Resources to communicate the required information and actions necessary for you to enter on duty. Click the Task Name for each individual task to view the instructions provided by Human Resources and mark the task as complete. Some tasks have quick links that allow you to Start or Continue working on the task. Note the due date for each assignment, and track your progress by referencing the completed date.

| Task Name                                                    | Due        | Completed  |
|--------------------------------------------------------------|------------|------------|
| Complete New Hire Questionnaire                              |            | 12/06/2021 |
| **SF-61 - Appointment Affidavit                              | 12/06/2021 | 12/06/2021 |
| SF-181 - Ethnicity and Race Identification                   | 12/07/2021 | 12/06/2021 |
| SF-256 - Self-Identification of Disability                   | 12/07/2021 | 12/06/2021 |
| **OF-306 - Declaration for Federal Employment                | 12/09/2021 | 12/06/2021 |
| SF 1199A Direct Deposit Sign up Form                         | 12/15/2021 | 12/06/2021 |
| 🕑 **W-4 - Federal Tax Withholding Allowance Certificate      | 12/15/2021 | 12/06/2021 |
| **SF-2809 - Employee Health Benefits Election                | 02/04/2022 | 12/06/2021 |
| **SF-2817 - Federal Employees' Group Life Insurance Election | 02/04/2022 |            |

10. Once you have finished all tasks you will once again get the "Congratulations" popup and see that your progress bar is back at 100%. You may now log out.

|         | x                                                                                                    |              |
|---------|----------------------------------------------------------------------------------------------------|--------------|
|         | Congratulations!                                                                                                    |              |
|         | You have successfully completed all tasks currently assigned by Human Resources.                                                                                               | INING)       |
|         | Note: Human Resources may notify you when additional tasks have been assigned at a later date. If this occurs, log in to the system and complete all the newly assigned tasks. | -i           |
| Teck De | Cloce                                                                                                    | g = Complete |
| Task De |                                                                                                    | Complete     |

| RS Careers                                                                                                    | an Resources Specialist (DO NOT DELETE-<br>de: GS-0201-12<br>cinnati, Ohio                                                            | USED FOR TRAINING)                                                 |
|----------------------------------------------------------------------------------------------------|----------------------------------------------------------------------------------------------------|--------------------------------------------------------------------|
| Tasks                                                                                                    | 0                                                                                                    | - Incomplete 🕑 - Complete                                          |
| The tasks below have been assigned by Human Resources to communicate the required infor<br>Name for each individual task to view the instructions provided by Human Resources and mar<br>or Continuer working on the task. Note the due date for each assignment, and track your prog                                                                                                    | mation and actions necessary for you to ente<br>k the task as complete. Some tasks have qui<br>ess by referencing the completed date. | er on duty. Click the Task<br>ick links that allow you to Star     |
| Task Name                                                                                                    | Due                                                                                                    | Completed                                                          |
| Complete New Hire Questionnaire                                                                                                    |                                                                                                    | 12/06/2021                                                         |
| 🕑 **SF-61 - Appointment Affidavit                                                                                                    | 12/06/2021                                                                                                    | 12/06/2021                                                         |
|                                                                                                    | 12/07/2021                                                                                                    | 12/06/2021                                                         |
| SF-181 Ethnicity and Race Identification                                                                                                    |                                                                                                    | TEROOFEDE I                                                        |
| <sup>**</sup> SF-181        Ethnicity and Race Identification <sup>**</sup> SF-256        Self-Identification of Disability                                                                                                    | 12/07/2021                                                                                                    | 12/06/2021                                                         |
| <sup>w</sup> *SF-181        Ethnicity and Race Identification <sup>w</sup> *SF-256        Self-Identification of Disability <sup>w</sup> *OF-306        Declaration for Federal Employment                                                                                                    | 12/07/2021                                                                                                    | 12/06/2021                                                         |
| <sup>w</sup> *SF-181         Ethnicity and Race Identification <sup>w</sup> *SF-256         Self-Identification of Disability <sup>w</sup> *OF-306         Declaration for Federal Employment <sup>w</sup> *SF-119SA-Direct Deposit Sign-up Form                                                                                                    | 12/07/2021<br>12/09/2021<br>12/15/2021                                                                                                | 12/06/2021<br>12/06/2021<br>12/06/2021                             |
| <sup>w</sup> *SF-181        Ethnicity and Race Identification <sup>w</sup> *SF-256        Self-Identification of Disability <sup>w</sup> *SF-119        Declaration for Federal Employment <sup>w</sup> *SF-119        A-Direct Deposit Sign-up Form <sup>w</sup> *W-4 - Federal Tax Withholding Allowance Certificate                                                                          | 12/07/2021           12/09/2021           12/15/2021           12/15/2021                                                             | 12/06/2021<br>12/06/2021<br>12/06/2021<br>12/06/2021<br>12/06/2021 |
| <sup>w</sup> *SF-181        Ethnicity and Race Identification <sup>w</sup> *SF-256        Self-Identification of Disability <sup>w</sup> *OF-306        Declaration for Federal Employment <sup>w</sup> *SF-119        A-Direct Deposit Sign-up Form <sup>w</sup> *W-4 - Fe        deral Tax Withholding Allowance Certificate <sup>w</sup> *SF-2808        - Employee Health Benefits Election | 12/07/2021           12/09/2021           12/15/2021           12/15/2021           02/04/2022                                        | 12/06/2021<br>12/06/2021<br>12/06/2021<br>12/06/2021<br>12/06/2021 |

# The End!